# ¿Cómo sumar Nave a tu Tiendanube?

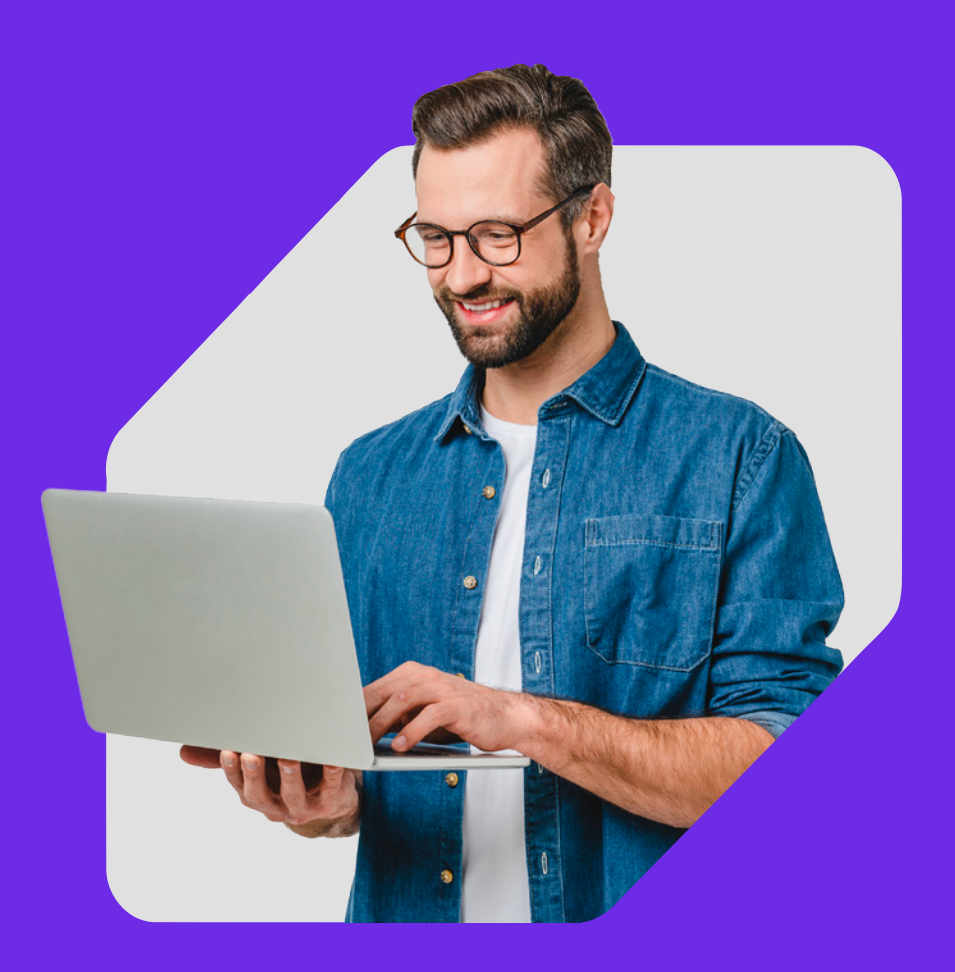

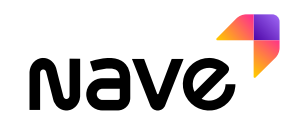

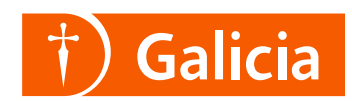

# 1 Vas a la sección Integraciones.

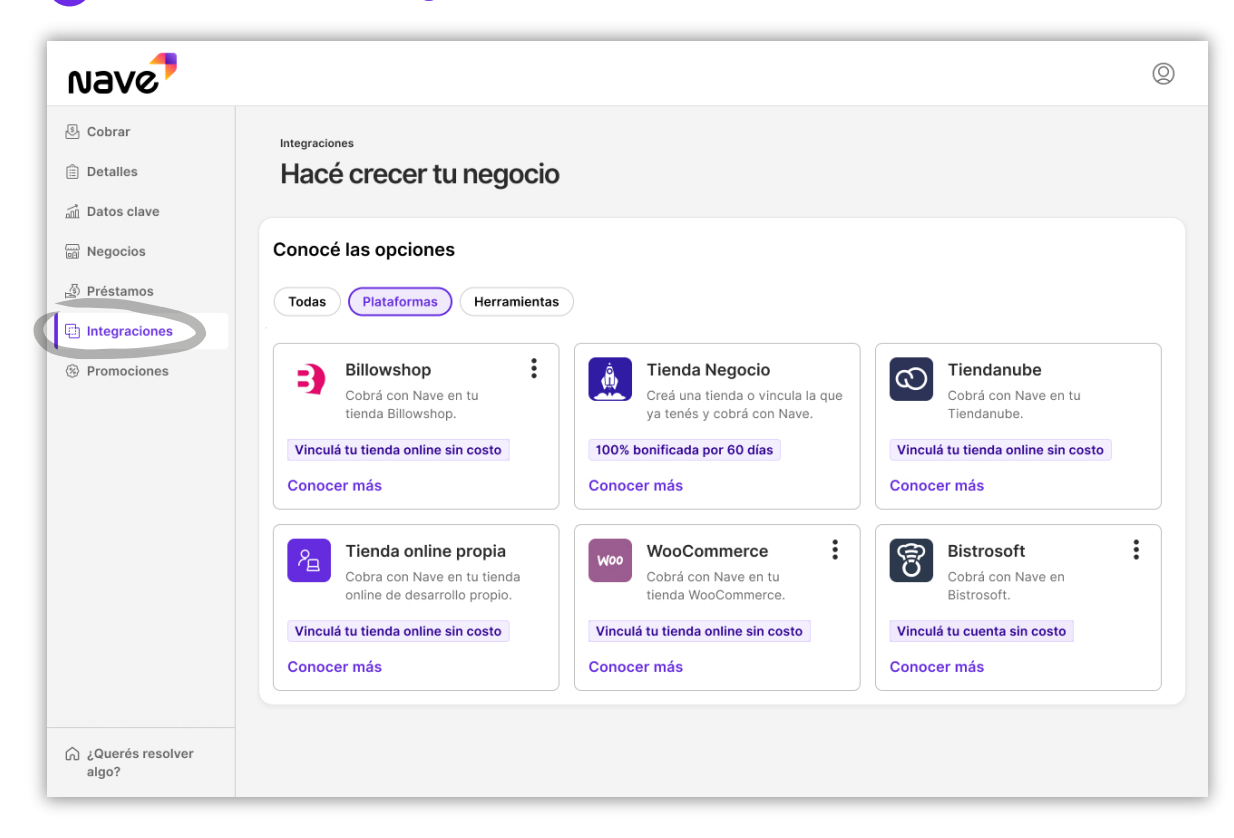

# 2 Elegí la opción Tiendanube.

| Nave                                    |                                                                                                    |            |                                                                                                    | 0 |
|-----------------------------------------|----------------------------------------------------------------------------------------------------|------------|----------------------------------------------------------------------------------------------------|---|
| Cobrar                                  | Integraciones > Tiendanube                                                                                                    |            |                                                                                                    |   |
| 📄 Detalles<br>쿄 Datos clave<br>Negocios | <b>Cobrá con Nave en Tiendanube</b><br>Para tener todos los detalles de tus cobros er                                                                          | n el mismo | lugar.                                                                                                    |   |
| Préstamos Integraciones                 | Vinculá tu tienda sin costo<br>Activá el código de vinculación para vincular<br>ambas cuentas.                                                                 | $\oslash$  | Todos tus cobros en Nave<br>Para que manejar tu negocio sea más fácil y<br>tomes decisiones con datos sobre tus ventas.                                                              |   |
| Promociones                             | Recibí el dinero en el momento<br>Todos los cobros se acreditan al instante y<br>podés consultar el detalle de cada uno.<br>Conocé el <u>costo por cobro</u> . |            | Aceptá todos los medios de pago <ul> <li>Dinero en cuenta</li> <li>Tarjeta de débito</li> <li>Tarjeta de crédito</li> </ul> Pueden pagar con cualquier billetera virtual o tarietas. |   |
|                                         | Activar código de vinculación                                                                                                    |            |                                                                                                    |   |

**3 Llená los datos** y confirmá.

| Nave                                    |                                                                                                    | 0 |
|-----------------------------------------|----------------------------------------------------------------------------------------------------|---|
| & Cobrar<br>會 Detalles<br>勐 Datos clave | Integraciones > Crear cuenta<br>Completá los datos de tu tienda online<br>Para activar el código de vinculación.                                         |   |
| B Negocios                              | Datos de Tiendanube                                                                                                    |   |
| Integraciones                           | Nombre                                                                                                    |   |
| Promociones                             | Dirección online<br>E; www.cafelosrobles.com<br>Cuenta en la que se acreditarán los cobros<br>Usar cuenta principal<br>¿De dónde es la cuenta?<br>Elegir |   |

**4** Copiá el código, lo vas a necesitar en Tiendanube.

| Nave                                                                                                    |                                                                                                    | 0 |
|----------------------------------------------------------------------------------------------------|----------------------------------------------------------------------------------------------------|---|
| <ul> <li>Cobrar</li> <li>Detalles</li> <li>Datos clave</li> <li>Negocios</li> <li>Préstamos</li> <li>Integraciones</li> <li>Promociones</li> </ul> | ýa podés vincular tu tienda online!<br>Tu código és B-6324-C1AE-N. Podés copiarlo ahora o más tarde en Integraciones.<br>Ir a Integraciones Copiar código |   |

### 5 Ingresá a Tiendanube y elegí la opción Configurar un medio de pago.

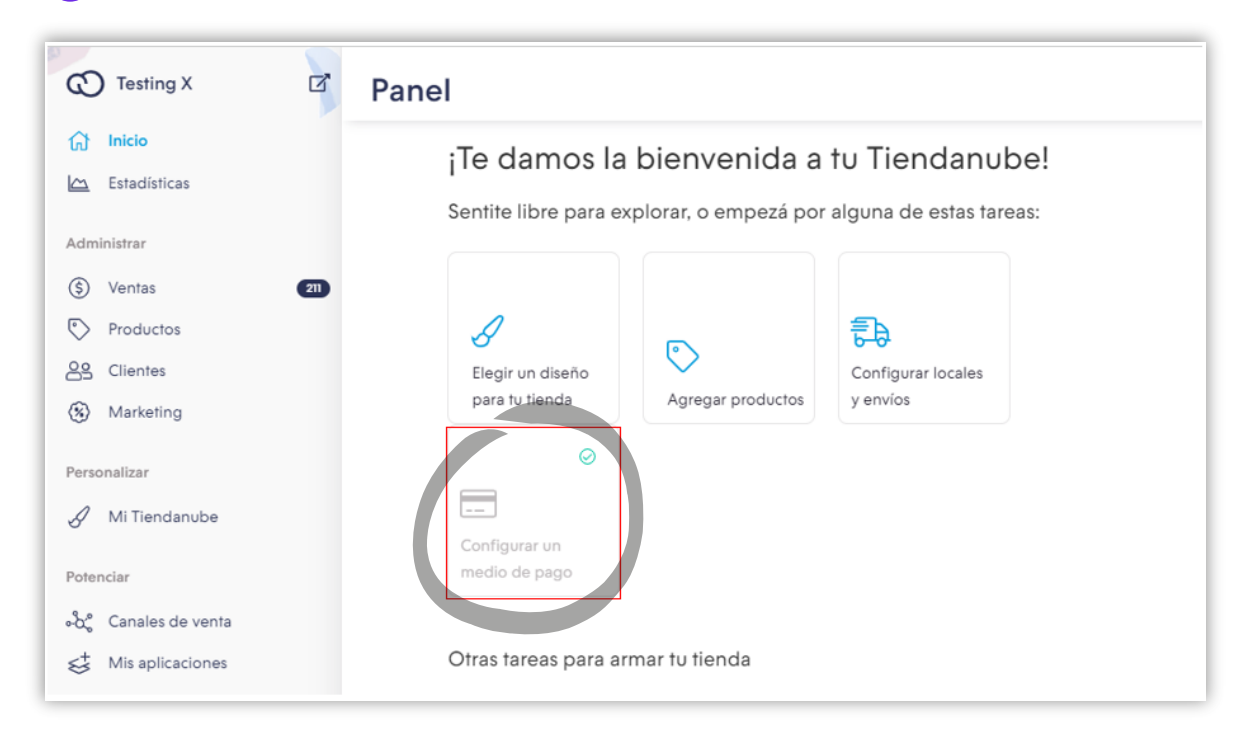

## 6 Elegí Nave y activá la vinculación.

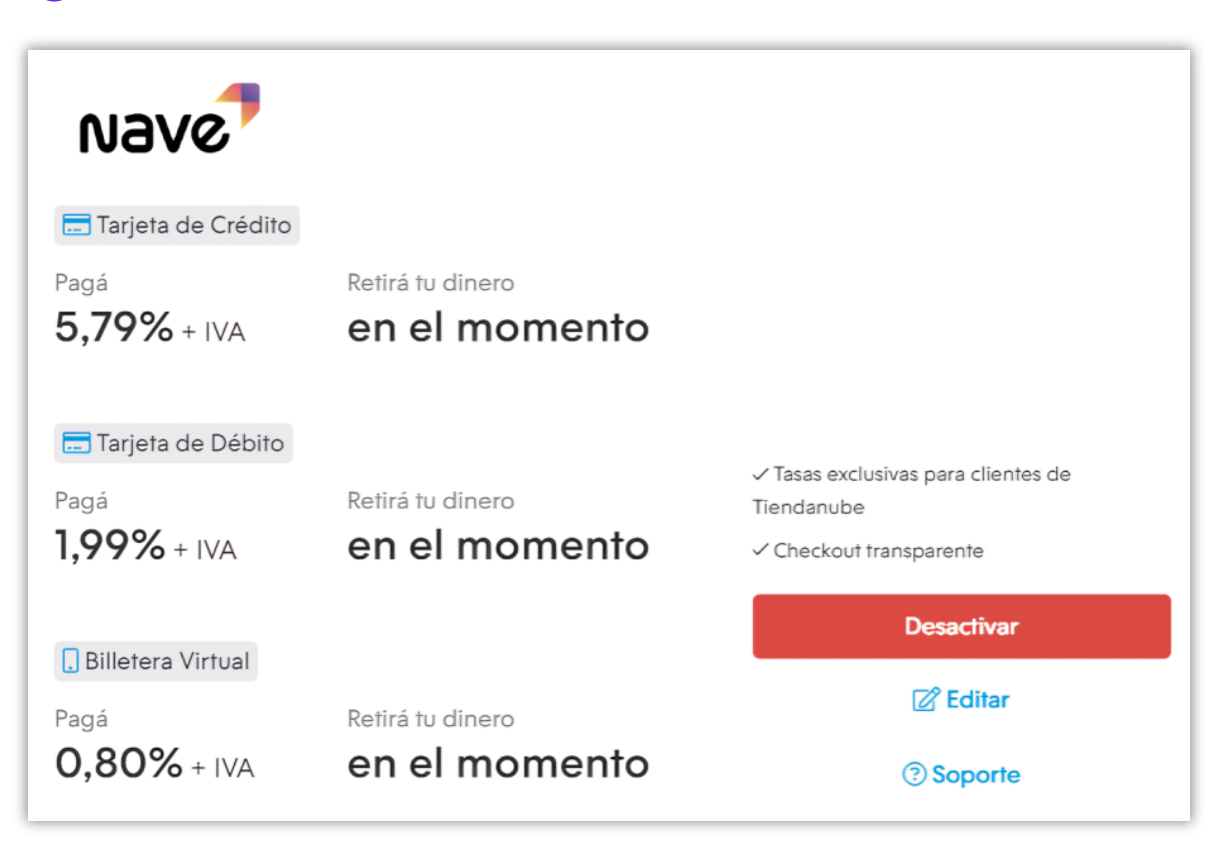

# 7 Completá tu CUIT.

| Nave? → @ tiendanube<br>Vincular mi cuenta |
|--------------------------------------------|
| CUIT                                       |
| ¿Cómo creo una cuenta?                     |
|                                            |
|                                            |

# 8 Y colocá tu código de vinculación.

| NBVC7 > 🛇 tiendanube         |  |
|------------------------------|--|
| Vincular mi cuenta           |  |
| Código de vinculación        |  |
|                              |  |
| Vincular                     |  |
| Volver                       |  |
|                              |  |
| Shourde eucreutus el cogiĝos |  |
|                              |  |
|                              |  |
|                              |  |
|                              |  |
|                              |  |

(9) ¡Listo! Ya vinculaste tu cuenta de Nave a Tiendanube.

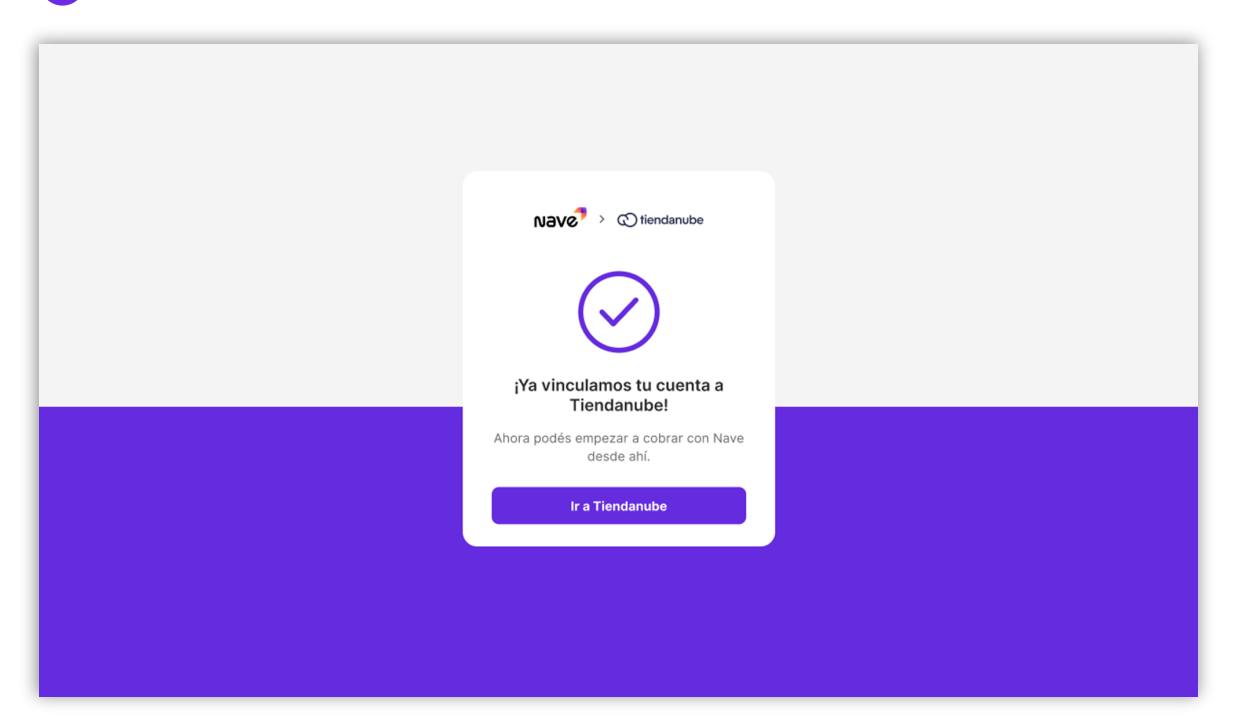

### ¡Quedan pocos pasos!

Te contamos cómo terminar la configuración dentro de Tiendanube.

Buscá en la esquina superior derecha el botón de Configuración avanzada.

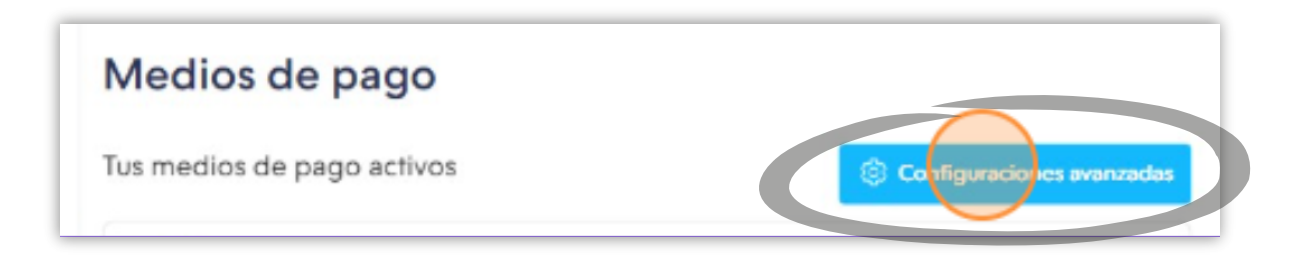

# Elegí Nave como Checkout transparente y tildá Permitir Nave.

| onfiguraciones avanzadas                                                                                  |                      |                  |
|----------------------------------------------------------------------------------------------------|----------------------|------------------|
| Checkout transparente                                                                                     |                      |                  |
| Tarjeta de crédito/débito, Efectivo                                                                       |                      |                  |
| Elegí los medios de pago para las compras realiz                                                          | adas sin salir de tu | tienda.          |
| Tarjeta de crédito/débito                                                                                 |                      |                  |
| Nave                                                                                                    |                      | ~                |
|                                                                                                    |                      |                  |
| Checkout externo Permite procesar pagos fuera de tu tienda. Para en tu página de checkout.  Permitir Nave | cada permiso se m    | ostrará un botón |
| Checkout Popup                                                                                            |                      |                  |
| Proceso de compra sin dejar la tienda (se abrirá<br>mostrará un botón en tu página de checkout.           | un popup). Para ca   | da permiso se    |
| <ul> <li>Permitir Nave</li> </ul>                                                                         |                      |                  |
|                                                                                                    | Cancelar             | uardar cambios   |
|                                                                                                    |                      |                  |

#### Nave TIP:

Te recomendamos **simular una venta** y llegar al momento del pago para **chequear que todo funcione correctamente**.

¿Qué opciones de pago vas a poder ofrecer? Tarjetas de crédito y débito "aceptadas por Nave".

| Tarjeta de crédito y débit Número de tarjeta | 0                         |                     |     |
|----------------------------------------------|---------------------------|---------------------|-----|
| Número de tarjeta                            |                           |                     |     |
|                                              |                           |                     |     |
| Titular de tarjeta                           |                           | Vencimiento (MM/AA) | cvv |
| Cuotas<br>1x \$28.581,35                     |                           |                     | ~   |
| Documento<br>DNI V Docur<br>4355             | nento del titular<br>3412 |                     |     |

*c* Código QR: Pagá con cualquier app.

| Código QR: Pagá con cualquier app<br>Te devolvemos \$1000 si es tu primera compra online pagando con tarjetas desde la app de tu<br>banco |  |
|----------------------------------------------------------------------------------------------------|--|
|----------------------------------------------------------------------------------------------------|--|

- Y desde el celu con MODO o app bancaria.

| ₹ | Código QR: Pagá con cualquier app<br>Te devolvemos \$1000 si es tu primera compra online pagando con tarjetas desde la app de tu<br>banco | > |  |
|---|----------------------------------------------------------------------------------------------------|---|--|
|---|----------------------------------------------------------------------------------------------------|---|--|

Las promos vigentes se mostrarán al momento del pago.

Vendé con **Tiendanube**. Cobrá con Nave 🚀

# Ingresá a navenegocios.ar y descubrí más de Nave.

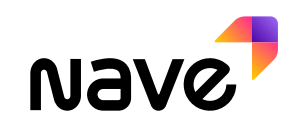

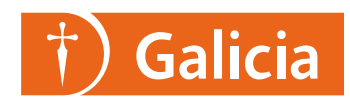